# Explay PR-703

# Цифровая фоторамка

# Руководство пользователя

| Введение                                                               | 2  |
|------------------------------------------------------------------------|----|
| Глава 1. Инструкции по технике безопасности                            | 3  |
| Уведомление о защите окружающей среды                                  | 4  |
| Меры безопасности при использовании устройства                         | 4  |
| Разъёмы и порты                                                        | 4  |
| Чистка                                                                 | 4  |
| Глава 2. Обзор цифровой фоторамки и её основных функций                | 5  |
| Комплект поставки                                                      | 5  |
| Функциональные особенности                                             | 6  |
| Технические характеристики                                             | 7  |
| Глава 3. Описание кнопок устройства                                    | 8  |
| Пульт дистанционного управления                                        | 9  |
| Глава 4. Описание процесса эксплуатации                                | 9  |
| Включение                                                              | 9  |
| Выключение                                                             | 9  |
| Главное меню                                                           | 10 |
| Назначение фото                                                        | 10 |
| Основные операции                                                      | 10 |
| Выход                                                                  | 11 |
| Календарь                                                              | 12 |
| Назначение календаря                                                   | 12 |
| Навигация                                                              | 12 |
| Часы                                                                   | 12 |
| Выход                                                                  | 12 |
| Настройки                                                              | 13 |
| Назначение настроек                                                    | 13 |
| Навигация                                                              | 13 |
| Время автовключения/автовыключения                                     | 13 |
| Разделение экрана                                                      | 13 |
| Выбор языка                                                            | 13 |
| Будильник                                                              | 13 |
| Информация                                                             | 13 |
| Сбросить настройки                                                     | 13 |
| Выберите данную опцию, если хотите изменить цвет интерфейса устройства | 14 |
| Выход                                                                  | 14 |
| Глава 5. Возможные неисправности и их устранение                       | 14 |

### Введение

Благодарим Вас за приобретение цифровой фоторамки Explay PR-703.

Чтобы вы как можно быстрее овладели всеми её возможностями, мы предусмотрели полное справочное руководство, знакомящее со способами работы, настройкой устройства, мерами предосторожности и родственными продуктами. Перед использованием этого утсройства необходимо внимательно прочитать все соответствующие главы, чтобы как можно лучше его использовать.

Это руководство было тщательно отредактировано и, по нашему мнению, является правильным и заслуживающим доверия. Но если нам все-таки не удалось полностью избежать ошибок и пропусков, мы приносим свои извинения и будем рады вашим замечаниям и мнениям. Для обновлений версий программного обеспечения и замечаний обращайтесь на сайт www.explay.ru

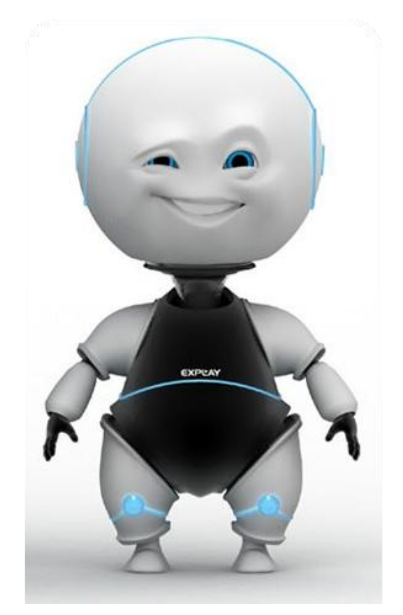

# Глава 1. Инструкции по технике безопасности

#### Внимание!

Если цифровая фоторамка выходит из строя, вследствие ниже перечисленных причин, наша компания вправе снять с себя гарантийные обязательства по обслуживанию устройства. Пожалуйста, внимательно прочтите следующие предостережения:

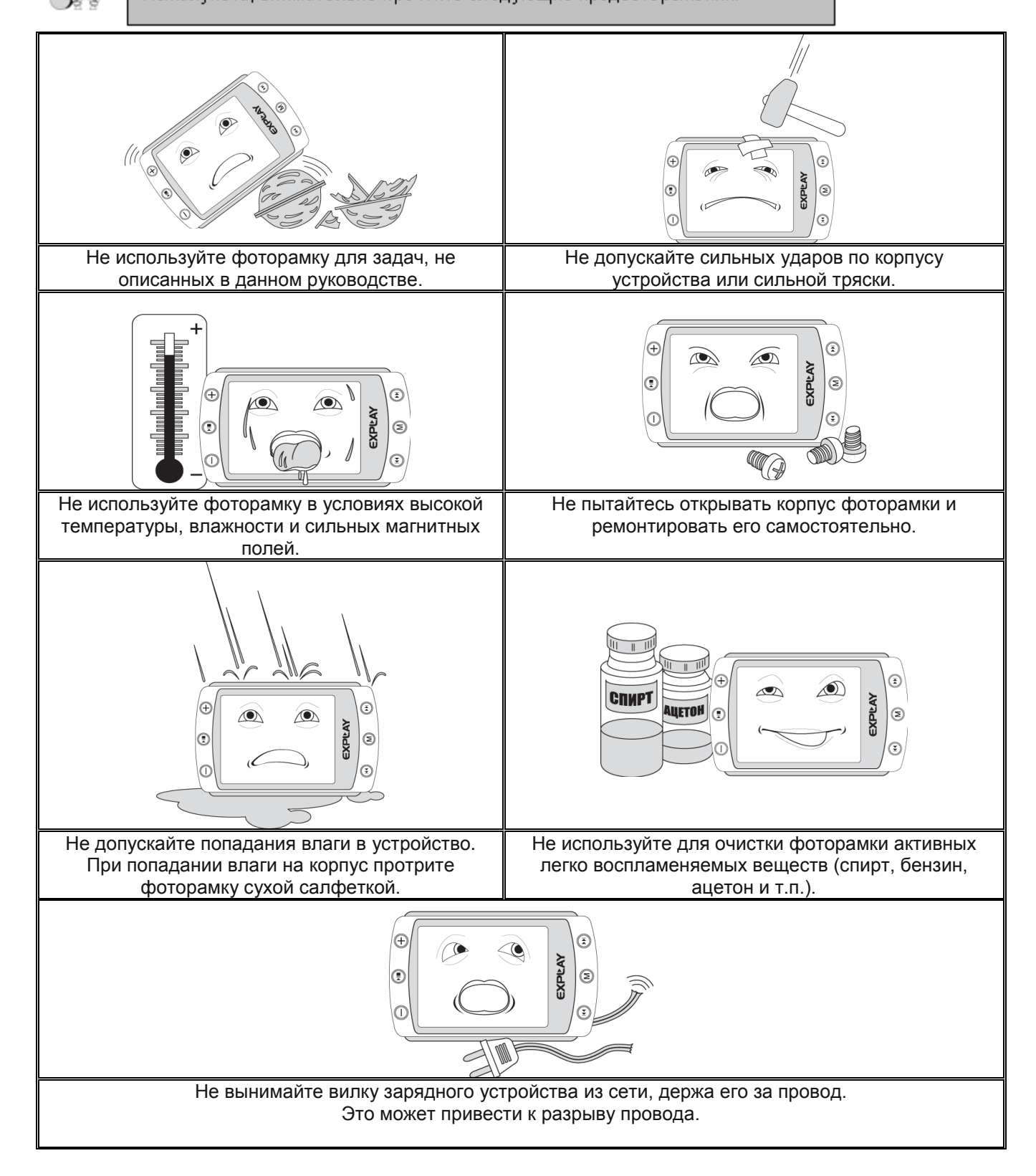

## Уведомление о защите окружающей среды

Использованные упаковочные материалы, аккумуляторы и электрические компоненты должны утилизироваться независимо друг от друга согласно существующим нормативным правилам.

# Меры безопасности при использовании устройства

- Не прикасайтесь к адаптеру питания влажными руками. Это может привести к поражению электрическим током;
- Используйте стандартный адаптер питания. Использование с данным устройством нестандартного источника питания может привести к его повреждению;
- Убедитесь, что разъем источника питания подключен к правильной линии питания. В противном случае, это может привести к поражению электрическим током;
- Убедитесь, что вилка адаптера источника питания надежно вставлена в розетку сети электропитания. В противном случае возможно возгорание;
- Если цифровая фоторамка нагревается, или из него идет дым, немедленно прекратите его использование и обратитесь в центр обслуживания пользователей. Дальнейшее использование этого устройства опасно.

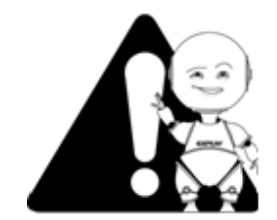

#### Внимание!

Используйте фоторамку при температурах от 0°С до 50°С. В противном случае устройство может быть повреждено.

Не помещайте устройство в пыльные или влажные условия. В противном случае оно может быть повреждено.

### Разъёмы и порты

- Не вставляйте разъём в порт с силой. Если разъём не удается без труда вставить в порт, возможно, разъем и порт не соответствуют друг другу.
- Убедитесь в том, что разъём соответствует порту и что разъём расположен правильно относительно порта.

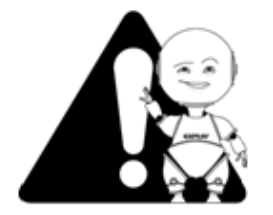

#### Внимание!

Электрическое оборудование при неправильном его использовании может представлять опасность. Работа с данным или аналогичным ему изделием должна всегда контролироваться взрослыми.

Не позволяйте детям прикасаться к внутренним деталям любого электрического изделия, а также не разрешайте трогать кабели.

# Чистка

Придерживайтесь указанных ниже основных правил при очистке внешней поверхности устройства и его компонентов:

- Убедитесь в том, что устройство отключено.
- Используйте смоченную, мягкую ткань без пуха. Не допускайте попадания жидкости в отверстия.
- Не используйте аэрозольные распылители, растворители, спирт и абразивные/шлифовальные материалы.

# Глава 2. Обзор цифровой фоторамки и её основных функций

# Комплект поставки<sup>1</sup>

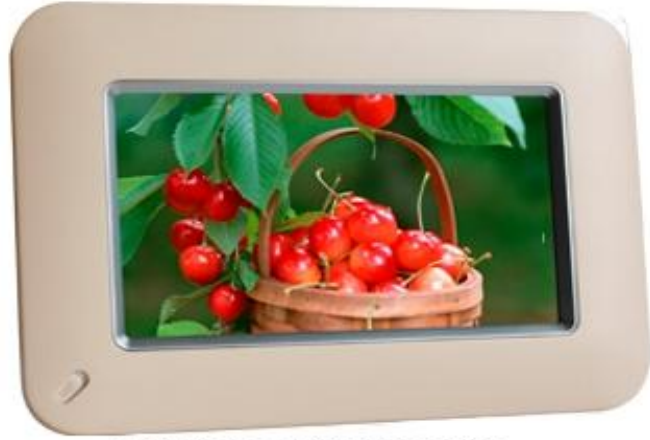

Цифровая фоторамка

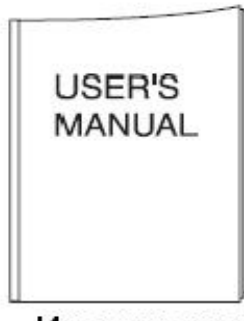

Инструкция

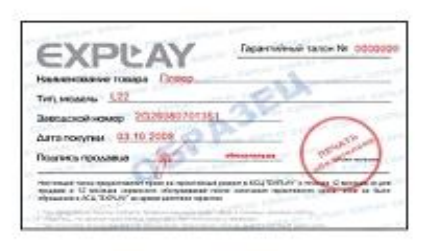

Гарантийный талон

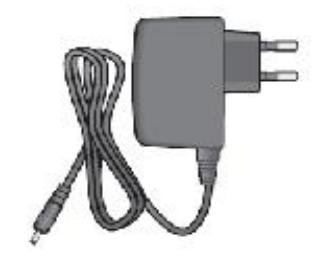

Адаптер переменного тока

<sup>&</sup>lt;sup>1</sup> Производитель вправе вносить изменения во внешний вид, технические характеристики и комплектацию устройства.

#### Функциональные особенности

#### • Встроенный 7-ми дюймовый ЖК-экран TFT

В устройство встроен 7-ми дюймовый полноцветный ЖК-экран TFT, позволяющий просматривать высококачественные изображения. С соотношением сторон 16:9, разрешением 800\*480, яркостью 200кд/м2, контрастом 500:1, углом обзора в/г: 130°/140°

#### • Разделение экрана

Фоторамка позволяет отображать несколько фотографий одном экране.

#### • Совместимость с форматами изображений

Фоторамка обеспечивает воспроизведение файлов в формате JPEG до 10 мегапикселей.

- Совместимость с картами памяти Совместима с картами памяти SD(до 8 Гб), SDHC(до 32Гб), MS(до 8 Гб), MMC(до 2 Гб).
- Поддерживает USB накопители информации Совместимо с USB Flash до 8 Гб.

#### • Удобство управления

Устройство автоматически начинает показ слайд-шоу при установке в него карты памяти.

#### • Настраиваемый интервал показа слайдов

Данное устройство позволяет настроить интервал отображения фотографий на: 3 сек, 5 сек, 15 сек, 1 мин, 5 мин, 15 мин, 60 мин.

#### • Удобство установки

Подставка, идущая в комплекте устройства, позволяет установить фоторамку в книжной, либо альбомной ориентации.

# Технические характеристики<sup>1</sup>

| Размер                         | 224*156*38,4 мм                                                                                                    |
|--------------------------------|----------------------------------------------------------------------------------------------------|
| Bec                            | 396,6г.                                                                                                    |
| Дисплей                        | LCD дисплей – 7 дюймов<br>Соотношение сторон 16:9<br>Разрешение 800*480<br>Яркость: 200 кд/м2<br>Контраст: 500:1<br>Угол обзора в/г: 130°/140°               |
| Поддерживаемые<br>форматы фото | JPEG, до 10 мегапикселей                                                                                                    |
| Поддержка<br>карт памяти       | SD(до 8Гб), SDHC(до 32Гб), MS(до 8Гб),<br>MMC(до 2Гб).                                                                                                    |
| Поддержка USB накопителей      | USB до 8Гб                                                                                                    |
| Адаптер питания                | Вход: 100~240В пер, 50~60Гц<br>Выход: 5В/ пост                                                                                                    |
| Рабочие температуры            | От 0°С до +50°С                                                                                                    |
| Температура хранения           | От -20°С до +50°С                                                                                                    |
| Особенности управления         | Управление на рамке, Поворот фото –<br>90°/180°/270°<br>Слайд шоу с задержкой от 3 секунд до 1<br>часа, интервал на выбор. Просмотр<br>отдельных фотографий. |
| Особенности установки          | Регулируемая подставка                                                                                                    |
| Комплект поставки              | Цифровая фоторамка, инструкция,<br>адаптер переменного тока, гарантийный<br>талон                                                                            |

<sup>&</sup>lt;sup>1</sup> Спецификации и дизайн могут быть изменены без предупреждения; Установленный срок эксплуатации устройства 3 года с момента продажи.

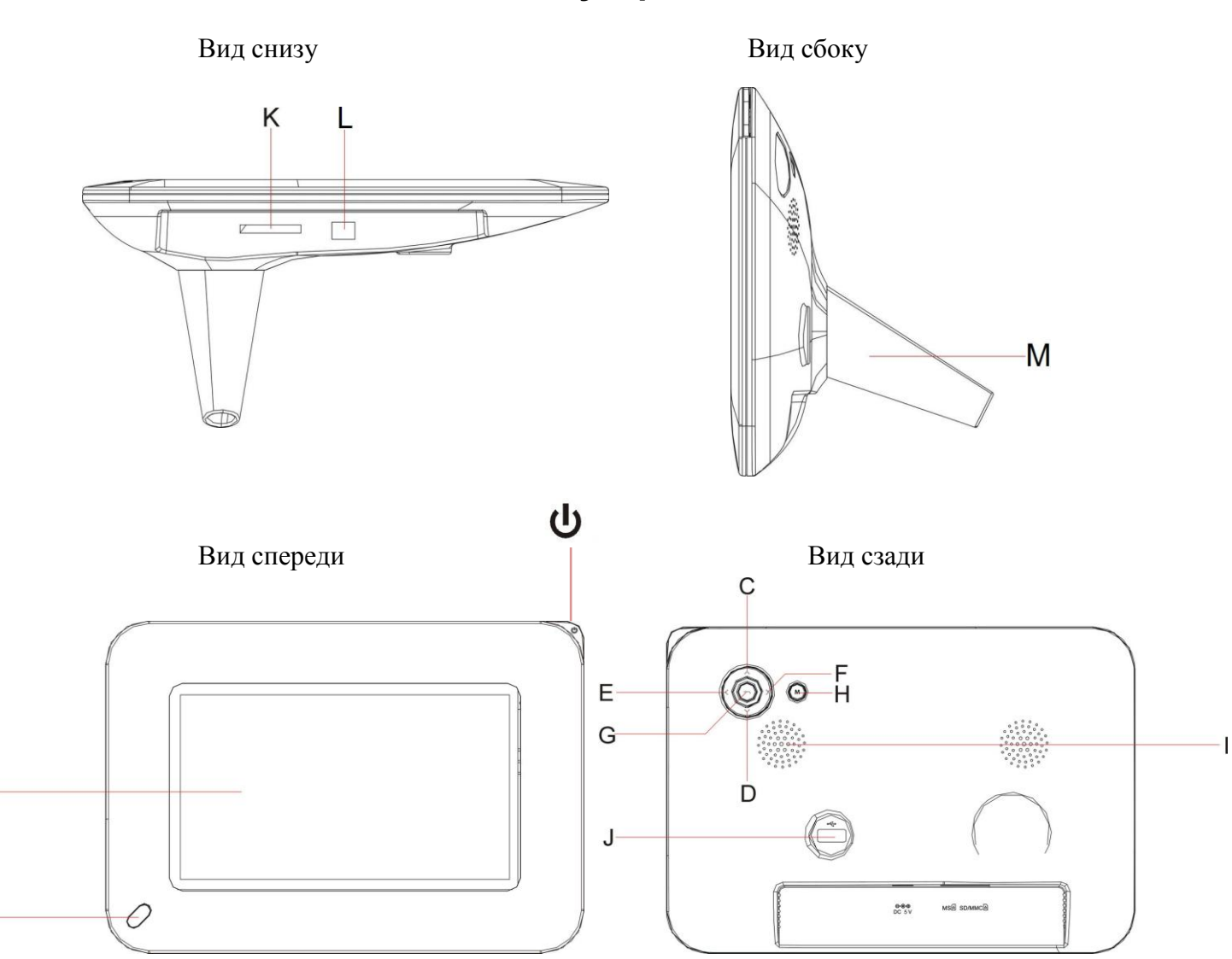

# Глава 3. Описание кнопок устройства

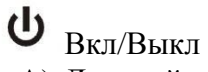

A

В

- А) Дисплей
- В) Сенсор пульта управления
- С) Вверх
- D) Вниз
- Е) Вправо
- F) Влево
- G) Выход
- Н) Меню
- I) Вентиляция
- J) Порт USB
- К) Слот карты памяти
- L) Вход для адаптера питания
- М) Подставка

# Пульт дистанционного управления

U - Спящий режим

SLIDE – Включить режим слайд шоу MODE – Режим отображения фотографий

- 🔺 Вверх
- 🔻 Вниз
- 🕨 Вправо
- < Влево

ENTER – Подтвердить действие ESC – Возврат SETUP – Настройки системы TIME – Календарь/Часы ZOOM – Приблизить фотографию ROTATE – Повернуть фотографию

# Глава 4. Описание процесса эксплуатации

# Включение

- Установка фоторамки:
  - i. Вставьте подставку в отверстие на задней панели устройства.
  - ii. Вращайте подставку по часовой стрелке до тех пор, пока не зафиксируете её.
  - ііі. Вы можете установить рамку, как вертикально, так и горизонтально.
- Подключите устройство к сети питания.
- Для включения фоторамки нажмите и удерживайте кнопку « 🛡 » на устройстве

(Кнопка « **U** » на пульте ДУ, не включает и не выключает устройство. А только включает или выключает дисплей).

 Вставьте карту памяти или USB накопитель. Проигрываться будут фотографии с того носителя информации, который Вы подключили последним.

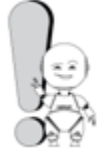

#### Внимание!

Не применяйте силу при установке карты памяти. В случае возникновении сопротивления перепроверьте ориентацию карты памяти.

# Выключение

Для отключения устройства – отключите фоторамку от сети питания.

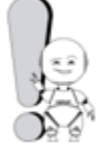

#### Сответ!

Для извлечения карты памяти из фоторамки, потяните карту на себя.

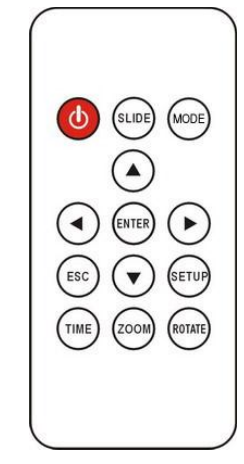

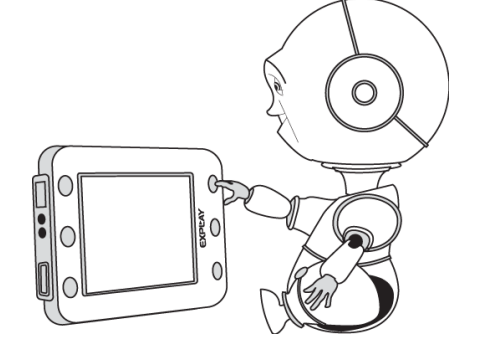

## Главное меню<sup>1</sup>

При включении устройства загружается главное меню. Здесь можно выбрать различные функции и опции данного устройства.

В главном меню Вы можете выбрать носитель информации, на котором находятся необходимые файлы, настройки фоторамки и календарь.

После выбора носителя информации, Вам доступные следующие пункты:

- 1) Фото
- 2) Календарь
- 3) Настройки

Рассмотрим каждый из них подробнее

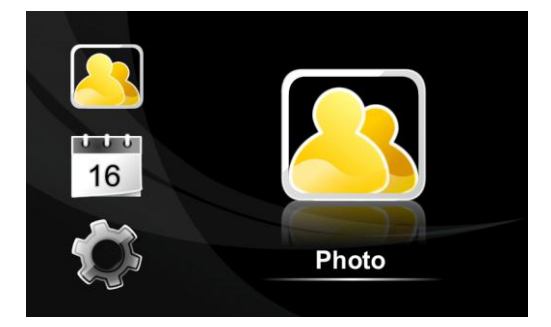

#### Фото

В основном меню фоторамки, с помощью клавиш управления выберите режим **«Фото»** и нажмите кнопку **«М»**.

#### Назначение фото

С помощью этой функции, Вы сможете просматривать фотографии и картинки.

#### Основные операции

Управление устройством осуществляется с помощью клавиш на задней панели и пульта дистанционного управления.

Подтверждения выбора осуществляется клавишей «М».

Выход из любого режима в меню осуществляется клавишей «ESC».

#### Ручной режим просмотра

Данный режим отображается при входе в опцию «Фото».

Изначально фотографии отображаются в виде эскизов страниц, Выберите фото, с которого хотите начать просмотр слайдшоу и нажмите клавишу **«М»** на устройстве или

кнопку **Ч** на пульте дистанционного управления. Затем нажимайте на клавиши < или > для отображения предыдущей или следующей картинки соответственно.

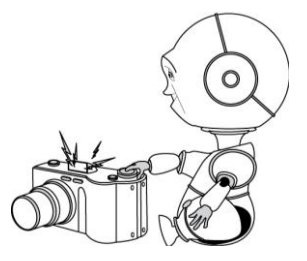

<sup>&</sup>lt;sup>1</sup> При модернизации устройства – меню, значки меню, их названия, расположение и последовательность значков меню, а также их функции могут отличаться от описанного в данном руководстве пользователя.

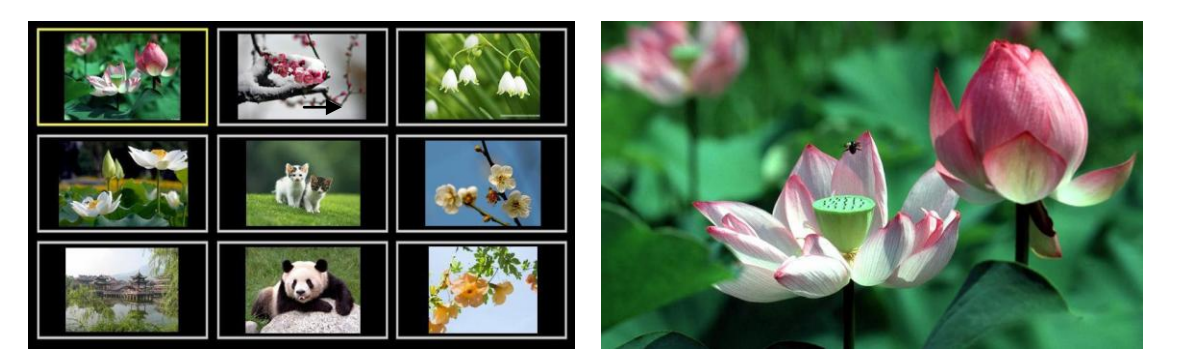

#### Слайд-шоу

Чтобы начать просмотр слайд-шоу из ручного режима просмотра изображений, нажмите на кнопку **«М»** на устройстве или **«Enter»** на пульте ДУ.

Так же Вы можете начать слайдшоу в любой момент нажав на пульте ДУ кнопку «SLIDE».

Для остановки слайдшоу нажмите клавишу **«М»** на устройстве или **«Enter»** на пульте ДУ повторно.

#### Разделение экрана

Благодаря данной функции, Вы можете просматривать несколько фотографий на экране фоторамки. Для более подробной информации обратитесь к разделу «Настройки» данного руководства.

#### Вращение изображений

Для поворота изображения по часовой стрелке нажмите клавишу **«Rotate»** на пульте управления. Изображение поворачивается на "90°"→ "180°"→ "270°". Увеличение изображений. Нажмите **«ESC»** для отмены изменений.

#### Режим отображения фотографий

Когда Вы просматриваете фотографии, нажимайте клавишу **«MODE»** на пульте ДУ, для изменения режима: Авто, Размер фото, Размер экрана.

#### Увеличение фотографии

Когда Вы просматриваете фотографии, нажимайте клавишу **«ZOOM»** на пульте ДУ, для увеличения изображения. Для перемещения по фотографии, используйте клавиши управления. Для возврата к оригинальному размеру изображения, нажмите клавишу **«ESC»** 

#### Меню настроек

Нажмите клавишу «SETUP» на пульте ДУ, откроется выпадающее меню, с различными настройками просмотра изображений. Более подробно, меню рассмотрено в пункте Настройки.

#### Выход

Для перехода из режима воспроизведения к меню носителя информации или основному меню фоторамки, нажимайте на кнопку **«ESC»**.

### Календарь

Выберете в основном меню опцию «Календарь» и нажмите клавишу «**Enter**» на пульте ДУ или **«М»** на устройстве, перед Вами отобразиться календарь.

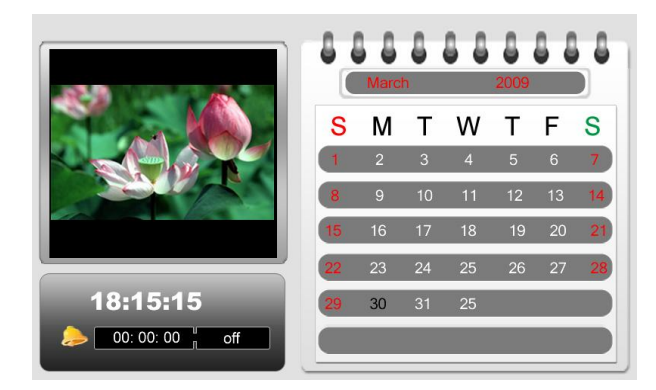

#### Назначение календаря

С помощью этой функции, Вы сможете использовать фоторамку, как календарь или как часы.

#### Навигация

Для того чтобы выбрать нужную дату используйте клавиши управления. Помимо календаря здесь также отображается текущее время и слайд-шоу, состоящее из тех изображений, которые записаны на встроенную память фоторамки.

#### Часы

Когда фоторамка находится в режиме календаря, Вы можете, нажав клавишу **«TIME»** на пульте ДУ, для входа в режим часов.

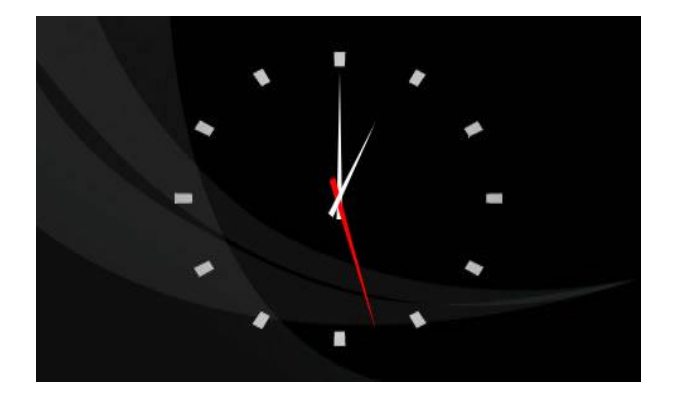

Нажмите клавишу «TIME» повторно, для возврата в режим календаря.

#### Выход

Для возврата из функции календаря в основное меню настроек, нажмите на кнопку «ESC».

# Настройки

Выберете в основном меню опцию «Настройки» и нажмите клавишу «**M**» на устройстве или **«Enter»** на пульте ДУ перед Вами отобразиться меню настроек.

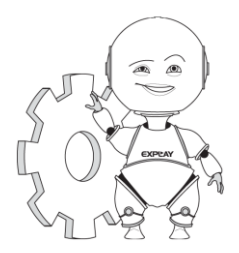

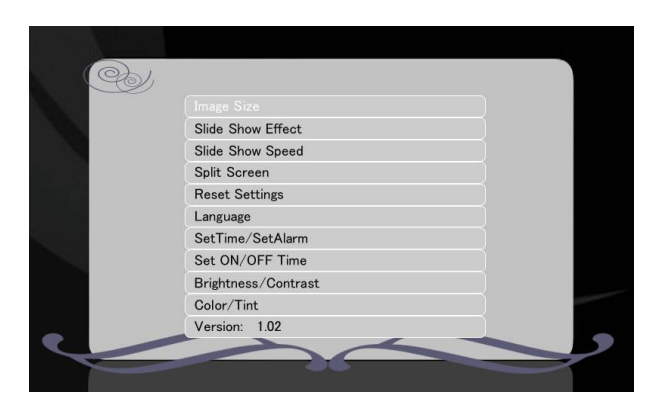

#### Назначение настроек

С помощью этой функции, Вы сможете настроить использование фоторамки наиболее удобным для Вас образом.

#### Навигация

Для того чтобы выбрать нужную опцию используйте клавиши управления. Для входа в выбранную опцию, нажмите клавишу **«М»** на устройстве или **«Enter»** на пульте ДУ.

Вас доступны следующие настройки:

#### Время автовключения/автовыключения

Используя эту опцию, Вы, с помощью клавиш управления, сможете настроить дату, время автовыключения/автовыключения цифровой фоторамки.

Для настройки времени автовключения / автовыключения, установите на фоторамке текущее время. Затем, выберите нужный Вам пункт и установите время Вкл или Выкл рамки. После этого, выберите периодичность (1 раз, каждый день, Выкл).

#### Разделение экрана

Если включена функция разделении экрана, то на фоторамка отображает на дисплее, одновременно, от 2-х до 4-х фотографий, переключающихся независимо друг от друга.

#### Выбор языка

Используйте эту опцию для выбора язык.

#### Будильник

Благодаря данной опции Вы сможете настроить режимы будильника и время его срабатывания.

#### Информация

Выбрав данную функцию, Вы сможете посмотреть название модели и номер версии данного устройства.

#### Сбросить настройки

С помощью данной опции Вы сможете вернуть установки фоторамки к заводским настройкам.

# Яркость/Контрастность

С помощью данных настроек, Вы можете изменить яркость и контрастность экрана. Нажимайте **«Вверх/Вниз»**, для изменения настроек контрастности. Нажимайте **«Влево/Вправо»**, для изменения настроек яркости.

#### Цвет/Оттенок

Выберите данную опцию, если хотите изменить цвет интерфейса устройства. Используйте клавиши «Вверх/Вниз» для изменения цвета, и клавиши «Влево/Вправо» для изменения оттенка.

## Выход

Для перехода из режима настроек к основному меню, нажмите кнопку «ESC».

# Глава 5. Возможные неисправности и их устранение

| Проблема                                       | Решение                                                                                                    |
|------------------------------------------------|----------------------------------------------------------------------------------------------------|
| Фоторамка не включается                        | Проверьте, хорошо ли вставлен разъём питания в цифровую рамку.                                                                                                    |
| Не удаётся просмотреть изображения             | Проверьте корректно ли вставлена карта<br>памяти и соответствует ли она типу карт,<br>которые поддерживает данное устройство.<br>Так же проверьте соответствуют ли файлы<br>записанные, на карту памяти формату<br>JPEG |
| Фотографии медленно отображаются на<br>дисплее | Фотографии имеют слишком высокое<br>разрешение                                                                                                    |
| Неисправность не опознана                      | Обратитесь в авторизированный сервис                                                                                                    |